## Anleitungen

## Korrektur von Verbänden

Konnten bei einem Datenimport nicht alle Verbände zugeordnet werden, so erhalten diese ein eigenes Kennzeichen und müssen manuell angepasst werden. Die nachfolgende Anleitung beschreibt die Vorgehensweise: Verbände nach Datenimport anpassen

## Gesundheitsdaten verschieben

Merkmale und Gesundheitsdaten die beim Import automatisch keiner Kategorie zugeordnet werden konnten, erhalten ein entsprechendes Kennzeichen und werden in temporären Kategorien verwaltet. Um diese Daten zu korriegieren, befolgen Sie bitte folgende Anleitung: Gesundheitsdaten anpassen